महत्वपूर्ण

पत्र संख्या– **२८।** /टी०आर०यू०/सामान्य/2024–25/राज्य कर, उ०प्र०। प्रेषक,

संयुक्त आयुक्त (टी०आर०यू०) राज्य कर, मुख्यालय लखनऊ। सेवा में.

> समस्त अपर आयुक्त, ग्रेड—1, राज्य कर, उत्तर प्रदेश।

> > लखनऊःः दिनांक, 💴 अक्टूबर, 2024

महोदय,

कृपया टी0आर0यू0 अनुभाग द्वारा पूर्व में प्रेषित पत्र सं0–268 दिनांक–25.09.2024 का संदर्भ ग्रहण करने का कष्ट करें, जिसके द्वारा मनरेगा/केन्द्र–राज्य वित्त के अन्तर्गत ग्राम/क्षेत्र पंचायतों में ली जाने वाली आपूर्ति से संबंधित व्यापारियों द्वारा किये जा रहे करापंवचन पर कृत कार्यवाही/न्याय निर्णयन की कार्यवाही से संबंधित सूचना निर्धारित प्रारूप में उपलब्ध कराने की अपेक्षा की गयी थी।

उक्त निर्देशों के कम में अवगत कराना है कि मनरेगा/केन्द्र-राज्य वित्त के अन्तर्गत ग्राम/क्षेत्र पंचायतों में ली जाने वाली आपूर्ति से संबंधित व्यापारियों द्वारा किये जा रहे करापंवचन पर कृत कार्यवाही/न्याय निर्णयन की कार्यवाही से संबंधित सूचना की Feeding/Reporting हेतु Module Develop एवं Live किया गया है। उक्त Module पर कृत कार्यवाही की सूचना Feeding/Reporting तथा इसकी रिर्पोटिंग से संबंधित Algorithm आपको इस आशय से प्रेषित किये जा रहे है कि उल्लिखित पत्र में मनरेगा से संबंधित अपेक्षित सूचना की Feeding का कार्य विकसित Module पर कराने का कष्ट करें तथा Report की मानिटरिंग करने का कष्ट करें।

इस तथ्य से भी अवगत होने का कष्ट करें कि मुख्यालय की पाक्षिक/मासिक समीक्षा बैठक में उपरोक्त कार्यवाही की समीक्षा की जायेगी।

यह पत्र आयुक्त राज्य कर, महोदय के निर्देशानुसार जारी किया जा रहा है।

संलग्नक–उपरोक्तानुसार।

भवदीय,

10.2022

(मनोर्ज कुमार विश्वकर्मा) संयुक्त आयुक्त (टी०आर०यू०) राज्य कर, मुख्यालय लखनऊ।

#### पृ०प०सं०-दिनांक उपरोक्तानुसार।

प्रतिलिपि–

1. समस्त संयुक्त आयुक्त (कार्यपालक) राज्य कर को इस निर्देश के साथ प्रेषित कि अपने संभाग के समस्त उपायुक्त/सहा0आ0/रा0क0अधि0 को उनके अधिकार क्षेत्र से संबंधित व्यापारियों पर कार्यवाही हेतु निर्देशित करने का कष्ट करें तथा कृत कार्यवाही को विभागीय पोर्टल पर संबंधित माड्यूल में फीड कराने का कष्ट करें।

2. संयुक्त आयुक्त (आई0टी0) राज्य कर, मुख्यालय को नोटिस बोर्ड पर अपलोड किये जाने हेतु प्रेषित।

07.10.209

संयुक्त आयुक्त (टी०आर०यू०) राज्य कर, मुख्यालय लखनऊ।

## MGNREGA DATA FEEDING से संबंधित ALGORITHM

#### STEP-1- विभागीय माड्यूल पर DEPARTMENT SERVICES OPEN करें।

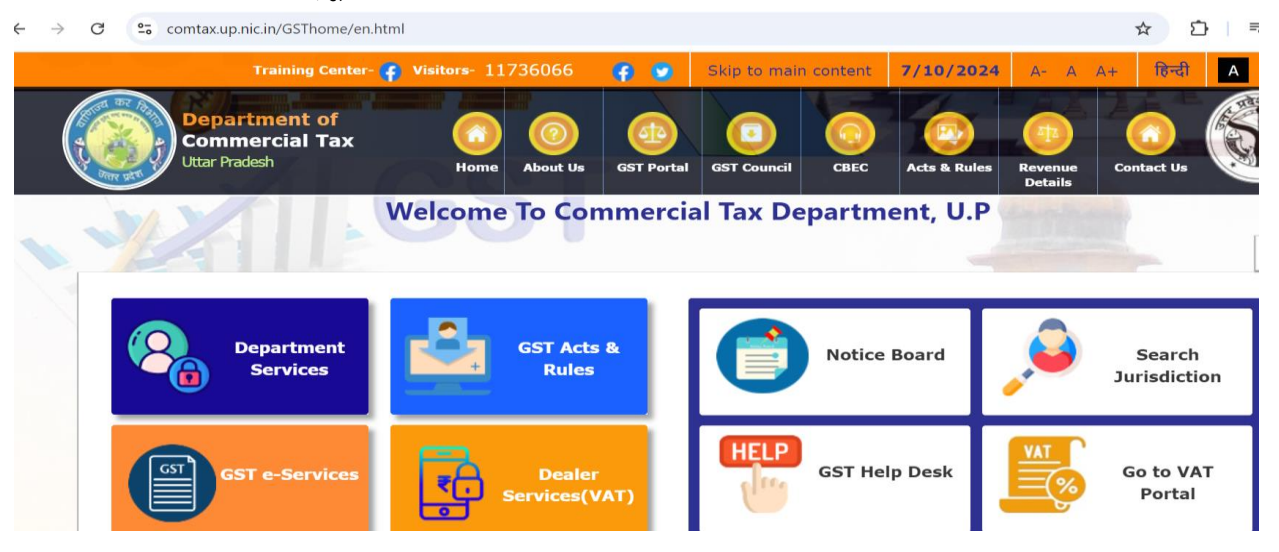

### <u>STEP-2- DEPARTMENT SERVICES OPEN करके MS/SIB/STF/COURT CASE</u> <u>MODULE पर जाये–</u>

| O Department of Commercial Tax:      O Department Services   Commercial      +                     |                                                                                                    |                                        |
|----------------------------------------------------------------------------------------------------|----------------------------------------------------------------------------------------------------|----------------------------------------|
| $\leftrightarrow$ $\rightarrow$ C $rac{1}{2}$ comtax.up.nic.in/GSThome/en/department-services.html |                                                                                                    | ð                                      |
| 🧿 GST Analytics and I 📲 Goods & Services T 🥻 Supply of Services B 🍙 TandC-for-MOF                  | 9.pdf 🛛 🔕 Com tax 🛛 🕅 GST number of Dish 📗 login    Compreher                                                                                                    | s 💟 Everything To Know 🛛 👋             |
|                                                                                                    | Visitors- 11743207 📪 👩 Skip to main                                                                                                    | content <b>7/10/2024</b> A- A A+ हिंदी |
| Department of<br>Commercial Taxes<br>Utar Pradesh Home Ab                                          | Image: Stress of the stress of the stress | es Revenue<br>Details                  |
| Department Services                                                                                |                                                                                                    |                                        |
| MIS on VYAS                                                                                        | MIS Report on Transit(For Other State)                                                                                                    | Employee Information System            |
| Enforcement Alerts System                                                                          | Online House Allotment                                                                                                    | Search E-Way Bill Details              |
| Android App for E-Way Bill Collection                                                              | GSTN Tax Audit                                                                                                    | Dealer Monitoring Module               |
| Zonal Profile                                                                                      | Information Sharing System                                                                                                    | GSTN Report                            |
| Daily Mobile Working Report                                                                        | MS/SIB/STF/Court Case Module                                                                                                    | Audit Roster Module                    |
| Outsourced Vehicle Module                                                                          | Daily Arrear Collection Report                                                                                                    | Digital India Awards-2016              |
| GST Stakeholder Workshop                                                                           | CSI-Nihilent e-Governance Awards-2016                                                                                                    | Technology Sabha Awards                |
| Mobile Unit Monitoring System                                                                      | Parivad Module                                                                                                    | Nirikshan Module                       |

### <u>STEP-3- MS/SIB/STF/COURT CASE MODULE पर OFFICER'S LOGIN में</u> <u>SECTOR OFFICE का चयन करें –</u>

| C 25 s2.up-gst.com/enforceme                                                                                                    | intctax/                                        |                                      | ලං <b>ඉ</b> සු ව්                           | 5  |
|----------------------------------------------------------------------------------------------------|-------------------------------------------------|--------------------------------------|---------------------------------------------|----|
| The second second secon | COMMERCIA                                       | L TAX DEPARTMENT<br>uttar-pradesh    |                                             | (  |
|                                                                                                    | GSTIN EI                                        | NFORCEMENT MODULE                    |                                             |    |
| New Panj                                                                                                    | ji 5 & SIB Cases profile Generation will Stop F | From 12:00 AM , 1st March 2022.After | That these can be availed from GSTN BOWEB I | Po |
|                                                                                                    |                                                 |                                      | Officer's Login                             |    |
|                                                                                                    |                                                 | Select User Type: *                  | Sector Office                               |    |
|                                                                                                    |                                                 | SELECT ZONE: *                       | Pick Out                                    |    |
|                                                                                                    |                                                 | SELECT LOCATION: *                   | ~                                           |    |
|                                                                                                    |                                                 | ENTER USER ID: *                     | Enter Userid                                |    |
|                                                                                                    |                                                 | ENTER PASSWORD: *                    | Enter Password                              |    |
|                                                                                                    |                                                 | ENTER CAPTCHA: *                     | bxgUa Enter Captcha Code                    |    |
|                                                                                                    |                                                 |                                      | □ Note: Captcha Code is case sensitive      |    |
|                                                                                                    |                                                 |                                      | Login Reset                                 |    |

STEP-4- OFFICER'S LOGIN SECTOR OFFICE का चयन करने के उपरान्त अपने यूजर आई0डी0 का प्रयोग करके LOGIN करें –

| → C 25 s2.up-gst.com/enforcementctax/                                        |                             |                                   | ଇ ୧ 🌣          | 한 🛛 🗊 🕹 🧯                 |
|------------------------------------------------------------------------------|-----------------------------|-----------------------------------|----------------|---------------------------|
|                                                                              | X DEPARTMEN                 | Т                                 |                |                           |
| GSTIN ENFORCE                                                                | MENT MODULE                 |                                   |                |                           |
| New Panji 5 & SIB Cases profile Generation will Stop From 12:00 AM , 1st Mar | ch 2022.After That these ca | n be availed from GSTN BO         | WEB Portal's E | nforcement Module. PPT fc |
|                                                                              | I                           | Officer's Login                   |                |                           |
|                                                                              | Select User Type: *         | Sector Office                     | ~              |                           |
|                                                                              | SELECT ZONE: *              | Lucknow I                         | ~              |                           |
|                                                                              | SELECT LOCATION: *          | Lucknow                           | ~              |                           |
|                                                                              | ENTER USER ID: *            | A2999999                          |                |                           |
|                                                                              | ENTER PASSWORD: *           |                                   |                |                           |
|                                                                              | ENTER CAPTCHA: *            | JDhC7 JDhc7                       |                |                           |
|                                                                              |                             | D Note: Captcha Code is case sens | itive          |                           |
|                                                                              |                             | Login Reset                       |                |                           |
|                                                                              |                             |                                   |                |                           |

#### <u>STEP-5- LOGIN करने के उपरान्त ENFORCEMENT ALERT MODULE में जायें –</u>

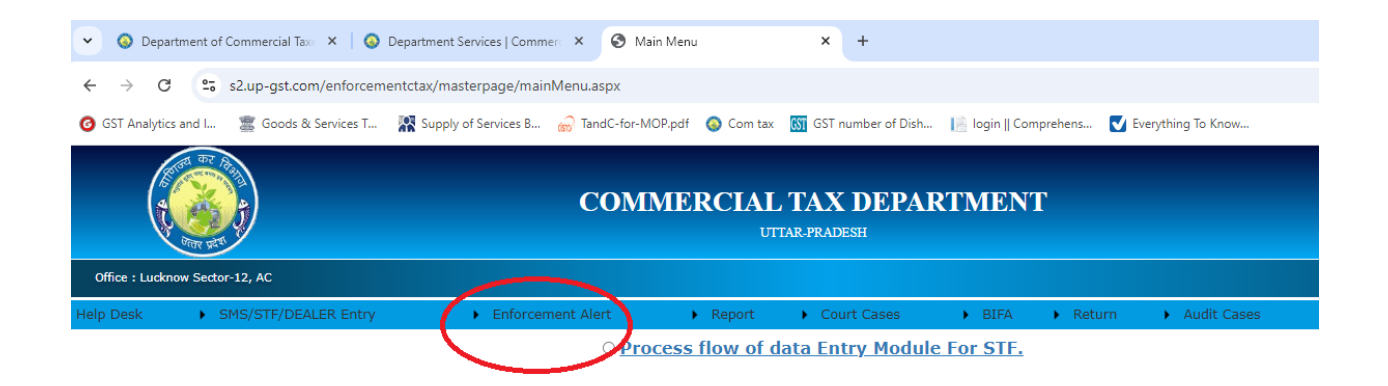

## <u>STEP-6- ENFORCEMENT ALERT MODULE</u> में जाने के बाद MGNREGA DATA <u>ENTRY TAB पर जायें-</u>

| <ul> <li>Oepar</li> </ul>  | tment of Commercial Taxe 🗙 🕴 🔕 Depar       | tment Services   Commerci 🗙 🔗 Ma                                                                                                    | in Menu                           | ×         | +                  |                |                            |                                 |  |  |  |  |  |
|----------------------------|--------------------------------------------|----------------------------------------------------------------------------------------------------|-----------------------------------|-----------|--------------------|----------------|----------------------------|---------------------------------|--|--|--|--|--|
| $\leftarrow \rightarrow c$ | s2.up-gst.com/enforcementcta               | ax/masterpage/mainMenu.aspx                                                                                                    |                                   |           |                    |                |                            |                                 |  |  |  |  |  |
| GST Analytics              | s and I 🏾 🧱 Goods & Services T 🛛 🥂         | Supply of Services B 💮 TandC-for-M                                                                                                    | OP.pdf 🔕 Com tax                  | GST GST n | umber of Dish      | 📔 login    Con | nprehens 🗸                 | Everything To Know              |  |  |  |  |  |
|                            | COMMERCIAL TAX DEPARTMENT<br>UTTAR-PRADESH |                                                                                                    |                                   |           |                    |                |                            |                                 |  |  |  |  |  |
| Office : Luckn             | ow Sector-12, AC                           |                                                                                                    |                                   |           |                    |                |                            |                                 |  |  |  |  |  |
| Help Desk                  | SMS/STF/DEALER Entry                       | Enforcement Alert                                                                                                    | Report                            | • Cou     | urt Cacao          | N DICA         | b. Distance                | A with Course                   |  |  |  |  |  |
|                            |                                            |                                                                                                    |                                   | • Cou     | int Cases          | BIFA           | <ul> <li>Return</li> </ul> | <ul> <li>Audit Cases</li> </ul> |  |  |  |  |  |
|                            |                                            | Alert Information For Su                                                                                                    | pplier                            | Ent       | try Module         | E For STF.     | Return                     | <ul> <li>Audit Cases</li> </ul> |  |  |  |  |  |
|                            |                                            | Alert Information For Su<br>Alert Information For Re                                                                                      | pplier                            | Ent       | t <u>ry Module</u> | E For STF.     | Return                     | Audit Cases                     |  |  |  |  |  |
|                            |                                            | Alert Information For Su<br>Alert Information For Re<br>Reply Alert Information(                                                          | pplier<br>cipient<br>SIB)         | Ent       | t <u>ry Module</u> | E For STF.     | • Return                   | Audit Cases                     |  |  |  |  |  |
|                            |                                            | Alert Information For Su<br>Alert Information For Re<br>Reply Alert Information(<br>Reply Alert Information(                              | pplier<br>cipient<br>SIB)<br>STF) | Ent       | try Module         | E For STF.     | • Return                   | Audit Cases                     |  |  |  |  |  |
|                            |                                            | Alert Information For Su<br>Alert Information For Re<br>Reply Alert Information(<br>Reply Alert Information(<br>Verification of Unload Bi | pplier<br>cipient<br>SIB)<br>STF) |           | try Module         | EFOR STF.      | • Return                   | Audit Cases                     |  |  |  |  |  |

STEP-7- MGNREGA DATA ENTRY TAB में मनरेगा के संबंध में कृत कार्यवाही की सूचना से संबंधित तिथि ड्राप डाउन से चयनित करें–

| $\rightarrow$ | C 25 s2.up-gst.com/enforceme | @ ☆                                   | · ⊡ -1                     | 🍈 生                             |                          |                            |             |           |                |
|---------------|------------------------------|---------------------------------------|----------------------------|---------------------------------|--------------------------|----------------------------|-------------|-----------|----------------|
|               |                              | CON                                   |                            |                                 |                          |                            |             |           |                |
| : Luckn       | now Sector-12, AC            |                                       |                            |                                 |                          |                            |             | welcome   | User : (Demo U |
| sk            | SMS/STF/DEALER Entry         | <ul> <li>Enforcement Alert</li> </ul> | <ul> <li>Report</li> </ul> | <ul> <li>Court Cases</li> </ul> | <ul> <li>BIFA</li> </ul> | <ul> <li>Return</li> </ul> | Audit Cases | Eway Bill | LogOu          |
|               |                              |                                       | मनरेगा के                  | सम्बन्ध में कृत कार्यवाही       |                          |                            |             |           |                |
| g Date:       |                              |                                       |                            | Show Details                    |                          |                            |             |           |                |

STEP-8 MGNREGA DATA ENTRY TAB में मनरेगा के संबंध में कृत कार्यवाही की सूचना से संबंधित तिथि ड्राप डाउन से चयनित करने के उपरान्त निम्न <u>TAB</u> खुलेगी जिनमे कृत कार्यवाही से संबंधित सूचना अंकित की जानी है–

| ← → C 😁 s2.up-gst.com/enforcement                                                      | ntctax/Securitny/TRU_EntryPag | ge.aspx                    |                                                           |                                              |                            | 6 C        | 2 \$ | [] (]     | ± (           | <b>)</b> : |
|----------------------------------------------------------------------------------------|-------------------------------|----------------------------|-----------------------------------------------------------|----------------------------------------------|----------------------------|------------|------|-----------|---------------|------------|
|                                                                                        | COM                           | IMERCIAI                   | J TAX DEPAR                                               | TMENT                                        |                            |            |      |           |               |            |
| Office : Lucknow Sector-12, AC                                                         |                               |                            |                                                           |                                              |                            |            |      | Welcom    | e User : (Den | mo User)   |
| Help Desk  SMS/STF/DEALER Entry                                                        | Enforcement Alert             | <ul> <li>Report</li> </ul> | Court Cases                                               | BIFA                                         | <ul> <li>Return</li> </ul> | Audit Case | S    | Eway Bill | ► Log         | gOut       |
|                                                                                        |                               | मनरेगा के स                | गम्बन्ध में कृत कार्यवाही                                 |                                              |                            |            |      |           |               |            |
| Checking Date:                                                                         | 07/10/2024                    |                            | Show Details                                              |                                              |                            |            |      |           |               |            |
|                                                                                        |                               |                            |                                                           |                                              |                            |            |      |           |               |            |
| सेक्टर के अधिक्षेत्र में कुल ग्राम पंचायत:                                             |                               |                            | सेक्टर के अधिक्षेत्र में कुल<br>संख्या:                   | त ग्राम पंचायतो में जाँच                     | किये गये गये प्रकरणों      | की         |      |           |               |            |
| जाँच किये गये व्यापारियों में से राज्य क्षेत्राधिकार के व्यापारियों की संख्या:         |                               |                            | जाँच किये गये व्यापारियों                                 | में से केंद्रीय क्षेत्राधिक                  | र के व्यापारियों की संर    | ख्याः      |      |           |               |            |
| राज्य क्षेत्राधिकार के व्यापारियों की संख्या जो अन्य सेक्टर / संभाग से सम्बंधित<br>है: |                               |                            | राज्य क्षेत्राधिकार तथा के<br>केंद्रीय अधिकारियों को प्रे | द्रीय व्यापारियों की संख<br>षित किया गया है: | व्या का योग जो अन्य सं     | भाग /      |      |           |               |            |
| अन्य संभाग से प्राप्त प्रकरण:                                                          |                               |                            | स्वयं के क्षेत्राधिकार से स                               | म्बंधित प्रकरण:                              |                            |            |      |           |               |            |
| प्राप्त मामलो में से त्रुटिपूर्ण मामलो की संख्या:                                      |                               |                            | प्रेषित DRC-01 की संख                                     | मा:                                          |                            |            |      |           |               |            |
| DRC-01 में निहित धनराशि:                                                               |                               |                            | DRC-07 में निहित धनर                                      | াখি:                                         |                            |            |      |           |               |            |
| जम्मा धनराशि:                                                                          |                               |                            |                                                           |                                              |                            |            |      |           |               |            |
|                                                                                        | Save Details                  |                            |                                                           |                                              |                            |            |      |           |               |            |

उपरोक्त फीड की गयी सूचना GST MIS (NEW FORMAT) में परिलक्षित होगीं।

# **VIEW MGNREGA REPORT**

#### STEP-1- विभागीय माड्यूल पर DEPARTMENT SERVICES OPEN करें-

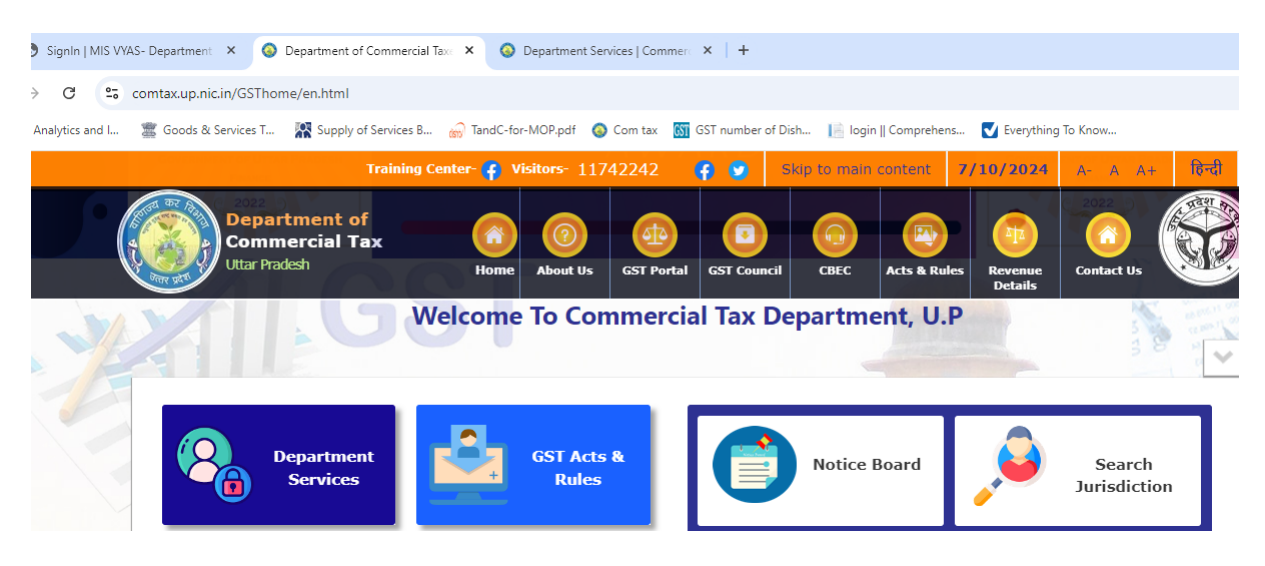

#### STEP-2- DEPARTMENT SERVICES OPEN करके MIS ON VYAS पर जाये-

| 💌 🔕 Department of Commercial Tax: 🗙 🛛 🔕 Department Services   Commerci 🗴 🕴 🔕 Depar | rtment of Commercial Tax: × 📀 Department Services   Commer: ×                                                                                                    | +                                      |  |  |
|------------------------------------------------------------------------------------|----------------------------------------------------------------------------------------------------|----------------------------------------|--|--|
| ← → C C comtax.up.nic.in/GSThome/en/department-services.html                       |                                                                                                    | ٤                                      |  |  |
| 🧿 GST Analytics and I 📲 Goods & Services T 🥻 Supply of Services B 齖 TandC-for-MOP  | pdf 🛛 🔕 Com tax 🛛 🕅 GST number of Dish 📗 login    Compreher                                                                                                    | is 🔽 Everything To Know >>>            |  |  |
|                                                                                    | Visitors- 11743301 📪 😨 Skip to main                                                                                                    | content <b>7/10/2024</b> A- A A+ हिंदी |  |  |
| Department of<br>Commercial Taxes<br>Utar Pradesh Home                             | Image: State of the state of the s | es Revenue Contact Us                  |  |  |
| Department Services                                                                |                                                                                                    |                                        |  |  |
| MIS on VYAS                                                                        | MIS Report on Transit(For Other State)                                                                                                    | Employee Information System            |  |  |
| Enforcement Alerts System                                                          | Online House Allotment                                                                                                    | Search E-Way Bill Details              |  |  |
| Android App for E-Way Bill Collection                                              | GSTN Tax Audit                                                                                                    | Dealer Monitoring Module               |  |  |
| Zonal Profile                                                                      | Information Sharing System                                                                                                    | GSTN Report                            |  |  |
| Daily Mobile Working Report                                                        | MS/SIB/STF/Court Case Module                                                                                                    | Audit Roster Module                    |  |  |
| Outsourced Vehicle Module                                                          | Daily Arrear Collection Report                                                                                                    | Digital India Awards-2016              |  |  |
| GST Stakeholder Workshop                                                           | CSI-Nihilent e-Governance Awards-2016                                                                                                    | Technology Sabha Awards                |  |  |

### <u>STEP-3- MIS ON VYAS पर USER NAME तथा</u> PASSWORD का उपयोग करते हुए LOGIN करें-

| $\leftarrow \  \  \rightarrow \  \  \mathbf{G}$ | s1.up-gst.com/statetax/                            |                                                   |                     |            |                    |                       |                      | © ☆     |
|-------------------------------------------------|----------------------------------------------------|---------------------------------------------------|---------------------|------------|--------------------|-----------------------|----------------------|---------|
| GST Analytics a                                 | nd I 🖀 Goods & Services T                          | Supply of Services B                              | 💮 TandC-for-MOP.pdf | 🔕 Com tax  | GST number of Dish | 📙 login    Comprehens | V Everything To Know | »   🗅 / |
|                                                 | Department of<br>Commercial Taxes<br>Uttar Pradesh |                                                   | A.                  |            |                    | 自<br>森市 1.人           |                      |         |
|                                                 |                                                    |                                                   | Vanijya             | ikar Autom | nation System(V)   | (AS)                  |                      |         |
|                                                 | यथाल्पाल्पमदन्त्याद्य<br>तथाल्पाल्पो गृहीतच्यो     | वार्योकोचत्सषट्पदाः।<br>राष्ट्रीद्राज्ञाब्दिकः कर | 1<br>1711           | _          |                    |                       |                      | SIGN IN |
|                                                 | 2                                                  | 92                                                |                     | Use        | ername<br>125915   |                       |                      |         |
| 117% - 12                                       | Č                                                  | Same Lo                                           |                     | Pas        | assword            |                       |                      |         |
| The Ki                                          | collects honey with                                | but harming the flowers"                          | is even as a bee    |            | _195               | 17                    | 19517                | ۵       |

#### STEP-4- LOGIN करने के उपरान्त GST MIS (NEW FORMAT) पर जायें-

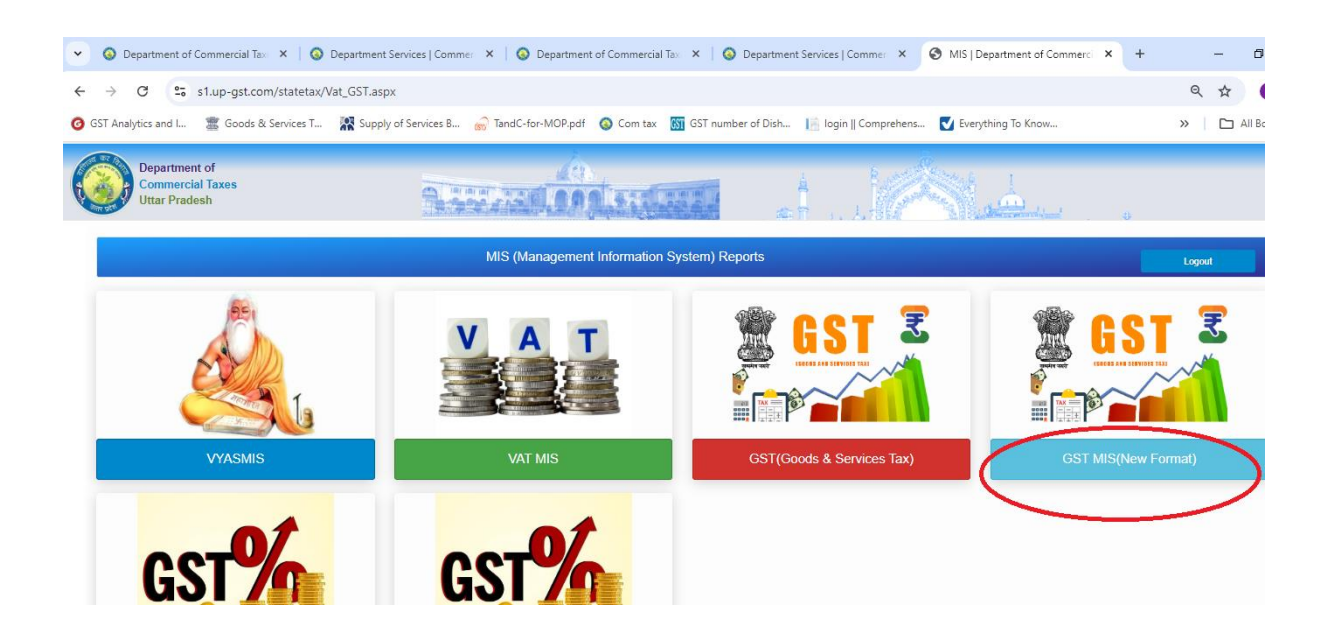

### STEP-5- GST MIS (NEW FORMAT) पर जाने के उपरान्त ADJUDICATION पर जायें-

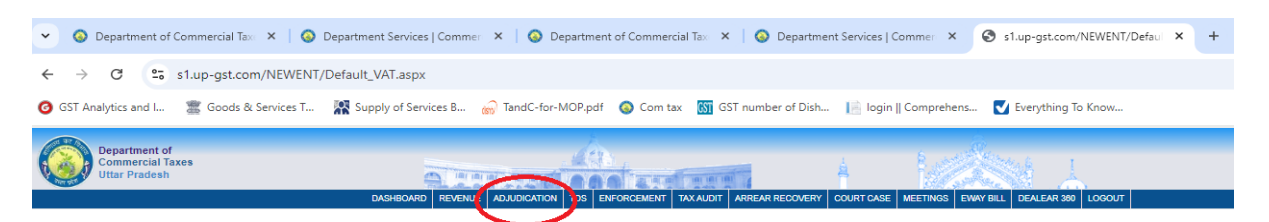

#### <u>STEP-6- ADJUDICATION पर जाने के उपरान्त TRU REPORT में MGNREGA REPORT</u> पर जायें-

| ← → C 🔄 s1.up-gst.com/NEWENT/                                                                                                    | /Default_VAT.aspx#sib                                                                                                    |
|----------------------------------------------------------------------------------------------------|----------------------------------------------------------------------------------------------------|
| o GST Analytics and I 🖀 Goods & Services T                                                                                                    | 🎇 Supply of Services B 🍙 TandC-for-MOP.pdf 🛛 🔕 Com tax 🛛 🛐 GST number of Dish 📔 login    Comprehens 💟 Everything To Know  |
| Commercial Taxes<br>Uttar Pradesh                                                                                                    | DASHBOARD REVENUE ADJUDICATION TOS ENFORCEMENT TAXAUDIT ARREAR RECOVERY COURT CASE MEETINGS EVWAY BILL DEALEAR 300 LOGOUT |
|                                                                                                    |                                                                                                    |
| VERIFICATION DATE WISE D                                                                                                    |                                                                                                    |
| CACELLATION DATE WISE C                                                                                                    |                                                                                                    |
| TURNOVER WISE REG DEALERS                                                                                                    |                                                                                                    |
| NATURE OF BUSINESS WISE REG DEALERS                                                                                                    |                                                                                                    |
| LIST OF UNREGISTERED COMPANIES                                                                                                    |                                                                                                    |
| ALL INDIA DRIVE AGAINST FAKE REG DEALER                                                                                                    |                                                                                                    |
|                                                                                                    |                                                                                                    |
| Return+                                                                                                    |                                                                                                    |
| Return-<br>Refund Scrutiny -                                                                                                    |                                                                                                    |
| Return -<br>Refund Scrutiny -<br>Recovery -                                                                                                    |                                                                                                    |
| Return -<br>Refund Scrutiny -<br>Recovery -<br>Enforcement Alerts -                                                                                                    |                                                                                                    |
| Return • Returnd Scrutiny • Recovery • Enforcement Alerts • High Value EWB Alerts •                                                                                                    |                                                                                                    |
| Return +<br>Returd Scrutiny +<br>Recovery -<br>Enforcement Alerts +<br>High Value EWB Alerts +<br>Disposal of SIB Cases +                                                                                                    |                                                                                                    |
| Return • Returnd Scrutiny • Recovery • Enforcement Alerts • High Value EWB Alerts • Disposal of SIB Cases • Disposal of Tax Audit Cases •                                                                                                    |                                                                                                    |
| Return •         Refund Scrutiny •         Recovery •         Enforcement Alerts •         High Value EWB Alerts •         Disposal of SIB Cases •         Disposal of Tax Audit Cases •         Red Flagging Alerts •                                                         |                                                                                                    |
| Return •         Refund Scrutiny •         Recovery •         Enforcement Alerts •         High Value EWB Alerts •         Disposal of SIB Cases •         Disposal of Tax Audit Cases •         Red Flagging Alerts •         Verification Report •                           |                                                                                                    |
| Return -<br>Returnd Scrutiny +<br>Recovery -<br>Enforcement Alerts -<br>High Value EWB Alerts -<br>Disposal of SIB Cases +<br>Disposal of Tax Audit Cases +<br>Red Flagging Alerts -<br>Verification Report -<br>TRU Report -                                                  |                                                                                                    |
| Return • Return Scrutiny • Recovery • Enforcement Alerts • High Value EWB Alerts • Disposal of SIB Cases • Disposal of Tax Audit Cases • Red Flagging Alerts • Verification Report • TRU Report • MSNREGS Report                                                               |                                                                                                    |
| Return •       Returnd Scrutiny •       Recovery •       Enforcement Alerts •       High Value EWB Alerts •       Disposal of SIB Cases •       Disposal of Tax Audit Cases •       Red Flagging Alerts •       Verification Report •       IRU Report •       MISNREGS Report |                                                                                                    |

### STEP-7- TRU REPORT में MGNREGA REPORT OPEN करने के उपरान्त तिथिवार रिपोर्ट निम्नवत् प्रदर्शित होगीं–

| ←           | → C                                                                                                    | s1.up-gst.com/                              | NEWENT/Default_\                                                                          | /AT.aspx#sib                                                                                        |                                                                                                    |                                                                                               |                                                                                                    |                                 |                                              |                                                |                                                                       |                                                                |                            | Q                                                                                | ☆ 🚺                        |
|-------------|----------------------------------------------------------------------------------------------------|---------------------------------------------|-------------------------------------------------------------------------------------------|----------------------------------------------------------------------------------------------------|----------------------------------------------------------------------------------------------------|-----------------------------------------------------------------------------------------------|----------------------------------------------------------------------------------------------------|---------------------------------|----------------------------------------------|------------------------------------------------|-----------------------------------------------------------------------|----------------------------------------------------------------|----------------------------|----------------------------------------------------------------------------------|----------------------------|
| 0           | SST Analytics and I                                                                                                    | 🖀 Goods & Se                                | rvices T 🔣 Supp                                                                           | ply of Services B                                                                                   | 💮 TandC-for-M                                                                                          | 10P.pdf 🔕 Con                                                                                 | n tax 🛛 🕅 GST nun                                                                                                    | nber of Dish                    | 📄 login    Con                               | nprehens 🔽                                     | Everything To H                                                       | (now                                                           |                            | »                                                                                | 🗅 All Boo                  |
|             | Department of<br>commercial Tares<br>DASHBOARD REVENE ADJUDICATION TOS BEFORCEMENT TAXADOT MREAN RECOVERY COUNT CASE MEETINGS DWW BLL DEALEAR 300 LOGOUT BA<br>Daily MICHIRECA Entry Details |                                             |                                                                                           |                                                                                                    |                                                                                                    |                                                                                               |                                                                                                    |                                 |                                              |                                                |                                                                       |                                                                |                            |                                                                                  |                            |
| ↑ itry      | tay Date: 07/10/2024 submit                                                                                                    |                                             |                                                                                           |                                                                                                    |                                                                                                    |                                                                                               |                                                                                                    |                                 |                                              |                                                |                                                                       |                                                                |                            |                                                                                  |                            |
| ĸ           | 4 1 of 1 > bi                                                                                                    | ♦ Select a form                             | at 🗸 sport                                                                                | ब<br>मनरेगा योज                                                                                     | ना में प्राप्त भुगता                                                                                   | न में कृत कार्यवा                                                                             | ड़ी की रिपोर्ट                                                                                                    |                                 |                                              |                                                |                                                                       |                                                                |                            |                                                                                  |                            |
| <b>5</b> .3 | ं जोन                                                                                                    | सेक्टर के अधिक्षेत्र मे<br>कुल ग्राम पंचायत | सेक्टर के अधिक्षेत्र में कुत<br>प्राम पंचायतों में जॉव किये<br>गये गये प्रकरणों की संख्या | कॉलम 4 में जॉव किये<br>गये व्यापारियों में से राज्य<br>क्षेत्राधिकार के व्<br>व्यापारियों की संख्या | कॉलम 4 में जॉव किये<br>गये व्यापारियों में से<br>केंद्रीय क्षेत्राधिकार के व्<br>व्यापारियों की संख्या | राज्य क्षेत्राधिकार के व्<br>व्यापारियों की संख्या जो<br>अन्य संक्टर / संभाग से<br>सम्बधित है | राज्य क्षेत्राधिकार तथा<br>केंद्रीय व्यापारियों की<br>संख्या का योग जो अन्य<br>संभाग / केंद्रीय<br>अधिकारियों को प्रेषित<br>किया गया है। | अन्य संभाग से प्राप्त<br>प्रकरण | स्वयं के क्षेत्राधिकार<br>से सम्बंधित प्रकरण | कुत प्राप्त मामतो की<br>संख्या कॉलम<br>(09+10) | कॉतम 11 में प्राप्त<br>मामतो में से<br>त्रुटिपूर्ण मामतो की<br>संख्या | कॉतम 12 में<br>प्राप्त मामतो में<br>प्रेषित DRC-1<br>की संख्या | DRC-01 में<br>निहित धनरायि | कितने मामलो में<br>नोटिस प्रेषित<br>किया जाना<br>अवश्वेष है <br>कॉलम (11-<br>13) | DRC-07 में निहित<br>धनराणि |
| 1           | 2                                                                                                    | 3                                           | 4                                                                                         | 5                                                                                                   | 6                                                                                                    | 7                                                                                             | 8                                                                                                    | 9                               | 10                                           | 11                                             | 12                                                                    | 13                                                             | 14                         | 15                                                                               | 16                         |
| 1           | Agra                                                                                                    |                                             | 0                                                                                         | C                                                                                                   | C                                                                                                    | 0                                                                                             | 0                                                                                                    | 0                               | 0                                            | 0                                              | 0                                                                     | 0                                                              | 0.00                       | 0                                                                                | 0.00                       |
| 2           | Aligarh                                                                                                    | 0                                           | 0                                                                                         | C                                                                                                   | C                                                                                                    | ) a                                                                                           | 0                                                                                                    | 0                               | 0                                            | 0                                              | 0                                                                     | 0                                                              | 0.00                       | 0                                                                                | 0.00                       |
| 3           | Ayodhya                                                                                                    | 0                                           | 0 0                                                                                       | C                                                                                                   | C                                                                                                    | 0 0                                                                                           | 0                                                                                                    | 0                               | 0                                            | 0                                              | 0                                                                     | 0                                                              | 0.00                       | 0                                                                                | 0.00                       |
| 4           | Bareilly                                                                                                    | 0                                           | 0                                                                                         | C                                                                                                   | C                                                                                                    | 0                                                                                             | 0                                                                                                    | 0                               | 0                                            | 0                                              | 0                                                                     | 0                                                              | 0.00                       | 0                                                                                | 0.00                       |
| 5           | Etawah                                                                                                    |                                             | 0                                                                                         | C                                                                                                   | C                                                                                                    | 0                                                                                             | 0                                                                                                    | 0                               | 0                                            | 0                                              | 0                                                                     | 0                                                              | 0.00                       | 0                                                                                | 0.00                       |
| 6           | Gautambudha Na                                                                                                    | gar (                                       | 0                                                                                         | C                                                                                                   | C                                                                                                    | 0 0                                                                                           | 0                                                                                                    | 0                               | 0                                            | 0                                              | 0                                                                     | 0                                                              | 0.00                       | 0                                                                                | 0.00                       |
| 7           | Ghaziabad I                                                                                                    | 0                                           | 0 0                                                                                       | C                                                                                                   | c                                                                                                    | 0 0                                                                                           | 0                                                                                                    | 0                               | 0                                            | 0                                              | 0                                                                     | 0                                                              | 0.00                       | 0                                                                                | 0.00                       |
| 8           | Ghaziabad II                                                                                                    |                                             | 0                                                                                         | 0                                                                                                   | 0                                                                                                    | 0                                                                                             | 0                                                                                                    | 0                               | 0                                            | 0                                              | 0                                                                     | 0                                                              | 0.00                       | 0                                                                                | 0.00                       |
| 9           | Ibansi                                                                                                    |                                             | 0                                                                                         | 0                                                                                                   | 0                                                                                                    |                                                                                               | 0                                                                                                    | 0                               | 0                                            | 0                                              | 0                                                                     | 0                                                              | 0.00                       | 0                                                                                | 0.00                       |